## Denti-Cal California Medi-Cal Dental

**May 2018** Volume 34, Number 08

## This Issue:

**P#1** Coming Soon - NEW Provider Website Application!

## **Training Seminars**

<u>Reserve an available spot</u> for one of our open training seminars.

Seminar - Bakersfield (D712) Basic & EDI - May 9, 2018 8:30am - 12:30pm

Seminar - Bakersfield (D713) Advanced - May 10, 2018 8:00am - 12:00pm

Provider Enrollment Assistance Line

Speak with an Enrollment Specialist. <u>Go here for more information!</u>

Available every Wednesday <u>8am - 4pm</u>

## Coming Soon - **NEW** Provider Website Application!

The Medi-Cal Dental Program's website will soon introduce a new provider website application! The provider website application will allow secure log-on for providers to access their:

• Claim Status and History

Bulleti

- Treatment Authorization Request (TAR) Status and History
- Weekly Check Amounts
- Monthly Payment Totals and Year-to-Date Payments

The provider website application will be available on <u>https://www.denti-cal.ca.gov/</u> website under the Provider tab in the main navigation area. Providers must create an account to log on and access the provider website application.

For instructions on how to create an account, please see the attached **Denti-Cal Provider Website Application User Guide**.

Please visit the Denti-Cal website at <u>https://www.denti-cal.ca.gov/Dental\_Providers/Denti-Cal/</u> for future updates.